### ECサイト for 販売大臣マニュアル

平成24年 12月作成 株式会社 インターメディア・プランニング

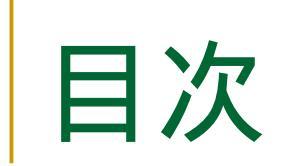

- 起動 ……2
  データ管理 ……3
- データ管理 ......3
  設定 ......6
- マスタ全更新 ......8

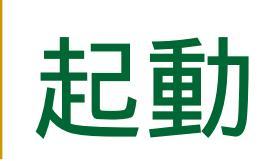

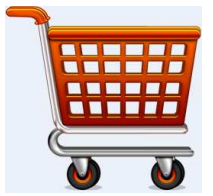

ショッピングカートのアイコンからプログラムを起動します

| ステレビ シャン 美田 シャン シャン シャン アン・ション シャン シャン ション シャン ション ション ション ション ション ション ション ション ション ショ |    |        |  |  |
|---------------------------------------------------------------------------------------|----|--------|--|--|
| ECサイト for 販売大臣                                                                        |    |        |  |  |
| 10 データ管理                                                                              |    |        |  |  |
|                                                                                       | 20 | マスタ全更新 |  |  |
|                                                                                       | 21 | 設定     |  |  |
|                                                                                       | 99 | 終了     |  |  |
|                                                                                       |    |        |  |  |

ECサイトのデータの受信処理を行ったり、受信したデータ を確認、大臣に登録します。

販売大臣からマスタをすべて取得しなおします

設定を行います。

プログラムを終了します。

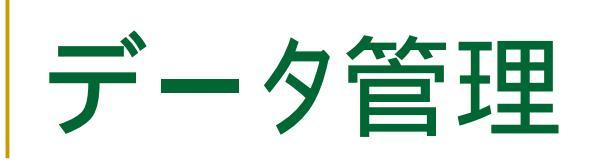

#### メイン画面のデータ管理ボタンを押すと、この画面が開きます。

| 受信データ<br>メニュー( <u>M</u> ) I | 設定( <u>S)</u> |         |       |       |    |       |       |
|-----------------------------|---------------|---------|-------|-------|----|-------|-------|
|                             |               |         | 受信デー  | ¢     |    |       |       |
| 日付                          | 得意先名          | 受信商品コード | 商品コード | 商品名   | 数量 | 単価    | 金額    |
| 2012/12/12                  | 北七条西株式会社      |         | 0001  | ぶりんとら |    | 2,500 | 2,500 |
|                             |               |         |       |       |    |       |       |
|                             |               |         |       |       |    |       |       |
|                             |               |         |       |       |    |       |       |
|                             |               |         |       |       |    |       |       |
|                             |               |         |       |       |    |       |       |
|                             |               |         |       |       |    |       |       |
|                             |               |         |       |       |    |       |       |
|                             |               |         |       |       |    |       |       |
|                             |               |         |       |       |    |       |       |

受信したデータの一覧です。

選択したデータの詳細を表示します。

(選択行をダブルクリックしても、詳細を表示します) ECサイトから出力したCSVからデータを取り込みます。

に表示されたデータを販売大臣に登録します。

データ管理画面を閉じ、メイン画面を表示します。

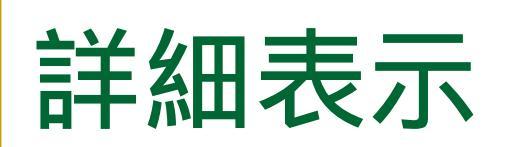

詳細を見たい行を選び詳細ボタンを押すか、ダブルクリックするとこの画面が開きます

| 「「「「「「」」                                        |               |
|-------------------------------------------------|---------------|
| データ                                             | ?詳細           |
| 日付 2012/12/12                                   |               |
| 得意先<br>受信した得意先コード kita 受<br>販売大臣の得意先コード 0001 変更 | 信した得意先名       |
| 商品<br>受信した商品コード<br>販売大臣の商品コード 0001 次面           | 受信した商品名 ぶりんどら |
| 数量<br>単価<br>2,500                               |               |
| 金額<br>2,500                                     | 登録 クリア 閉じる    |

受信した得意先データと、販売大臣の得意先データの結び付け を行います。販売大臣の得意先コード欄に表示された得意先コード で登録を行います。

受信した商品データと、販売大臣の商品データの結び付けを行 います。販売大臣の商品コード欄に表示された商品コードで登録を 行います。

## 結び付け処理

得意先、商品の変更するボタンを押すと、この画面が開き検索が可能になります

|        |            |               | 1守息儿1厌乖       |     |              |
|--------|------------|---------------|---------------|-----|--------------|
|        |            |               |               |     | 検索           |
| 得意先コード | 得意先名       | カナ            | 住所 1          | 住所2 |              |
| 001    | 北七条西株式会社   | <u>ナナシ゛</u> ∎ | 北海道札幌市中央区北七条西 |     | 111-222-3333 |
| 002    | 北八条西株式会社   | ハチショ          | 北海道札幌市中央区北八条西 |     |              |
| 003    | 北九条西株式会社   | クジ゛ョウ         | 北海道札幌市中央区北九条西 |     |              |
| 004    | 北十条株式会社    | 9° 199        | 北海道札幌市中央区北十条西 |     |              |
| 005    | 荒川株式会社     | アラカワ          | 青森県青森市荒川      |     |              |
| 006    | 第二問屋町株式会社  | ダイニ           | 青森県青森市第二問屋町   |     |              |
| 007    | 妙見株式会社     | ¢I≷           | 青森県青森市妙見      |     |              |
| 008    | 野尻株式会社     | ノジャリ          | 青森県青森市野尻      |     |              |
| 009    | 愛宕町株式会社    | 793*          | 岩手県盛岡市愛宕町     |     |              |
| 010    | 愛宕下株式会社    | 753*          | 岩手県盛岡市愛宕下     |     |              |
| 011    | 本町通株式会社    | ホンマチ          | 岩手県盛岡市本町通     |     |              |
| 012    | 名須川町株式会社   | ታスカ*ワ         | 岩手県盛岡市名須川町    |     |              |
| 013    | 中通株式会社     | ナカトヾオ         | 秋田県秋田市中通      |     |              |
| 014    | 東通仲町株式会社   | ヒカ・シト         | 秋田県秋田市東通仲町    |     |              |
| 015    | 東通株式会社     | ヒカドシト         | 秋田県秋田市東通      |     |              |
| 016    | 東通観音前株式会社  | ヒカ・シト         | 秋田県秋田市東通観音前   |     |              |
| 017    | 中江株式会社     | לאד           | 宮城県仙台市青葉区中江   |     |              |
| 018    | 福沢町株式会社    | 7557          | 宮城県仙台市春葉区福沢町  |     |              |
| 019    | 小田原株式会社    | オタドワラ         | 宫城県仙台市春葉区小田原  |     |              |
| 020    | 宮町株式会社     | ミヤマチ          | 宮城県仙台市春葉区宮町   |     |              |
| 021    | 穂積株式会社     | ホウドミ          | 山形県山形市穂積      |     |              |
| 022    | 高原町株式会社    | タカハラ          | 山形県山形市高原町     |     |              |
| 023    | 早乙女株式会社    | <b>サオトメ</b>   | 山形県山形市早乙女     |     |              |
| 024    | Fill家町株式会社 | カミヤマ          | 山形県山形市上山家町    |     |              |

検索を行いたい文字列を入力します。スペースキーで区切って絞込みが可能 です。

検索した結果の一覧です。開いてすぐのときは、登録されているもの全てが表示されます。

選択した行を結びつけるデータとして選択し、この画面を終了します。

検索をクリアし、全データを表示します。

結び付けを行わず、この画面を終了します。

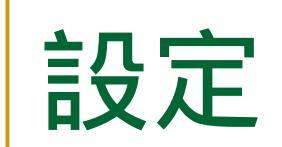

#### メイン画面の設定ボタンを押すと、この画面が開きます。

|                                                                                                    | 設定                                                                                                    |
|----------------------------------------------------------------------------------------------------|----------------------------------------------------------------------------------------------------|
| CSVパス         D:¥project¥ECJJ¥ECJJ¥bin¥           バックアップバス         D:¥project¥ECJJ¥ECJJ¥bin¥                                                                           | Debug¥ECデータ<br>Debug¥ECデータ¥bk2¥bk                                                                          |
| 大臣設定         ECサイトの商品情報のどの項目を、         大臣のどの項目と結びつけるか選択してください         ECサイト       販売大臣         商品名           ECサイトの得意先情報のどれを、         販売大臣の項目と結びつけるか         設定してくたさい。 | 担当者・倉庫設定<br>大臣登録時に指定する担当者と倉庫を設定してください<br>0を指定すると、それは大臣に登録されません。<br><u>担当者</u><br>0 話口<br><u>倉庫</u><br>0 話口 |
| 項目設定<br>大臣の項目と合うCSVの<br>何も入力しない場合、-                                                                                                    | 項目名を入力してください<br>その項目は受け入れません                                                                               |
| 日付日付商品コード得意先コード会員ID商品名得意先名注文者数量                                                                                                    | 商品コード     単価     注文金額       商品名     住所     住所       数量     電話番号     注文者電話都                                 |
|                                                                                                    | 登録 キャンセル                                                                                                   |

説明は次ページにて

## 設定-説明-

ECサイトから取得したCSVをおいた場所のパス、読み込ん だ後にバックアップとして保存する場所を指定します。

参照ボタンから、フォルダーの一覧を表示し、選択することが できます。

ECサイトのデータのどの項目と、販売大臣のどの項目を読み込む際に結びつけるか指定します。

販売大臣に伝票を登録する際、使用する担当者コード、倉庫 コードを指定します。

ECサイトから取得したCSVの各項目名と、販売大臣のデータの結び付けの設定です。

指定が間違えていると、正しいデータが取り込まれません。

変更を反映して設定を終了します。

変更を反映せず設定を終了します。

# マスタ全更新

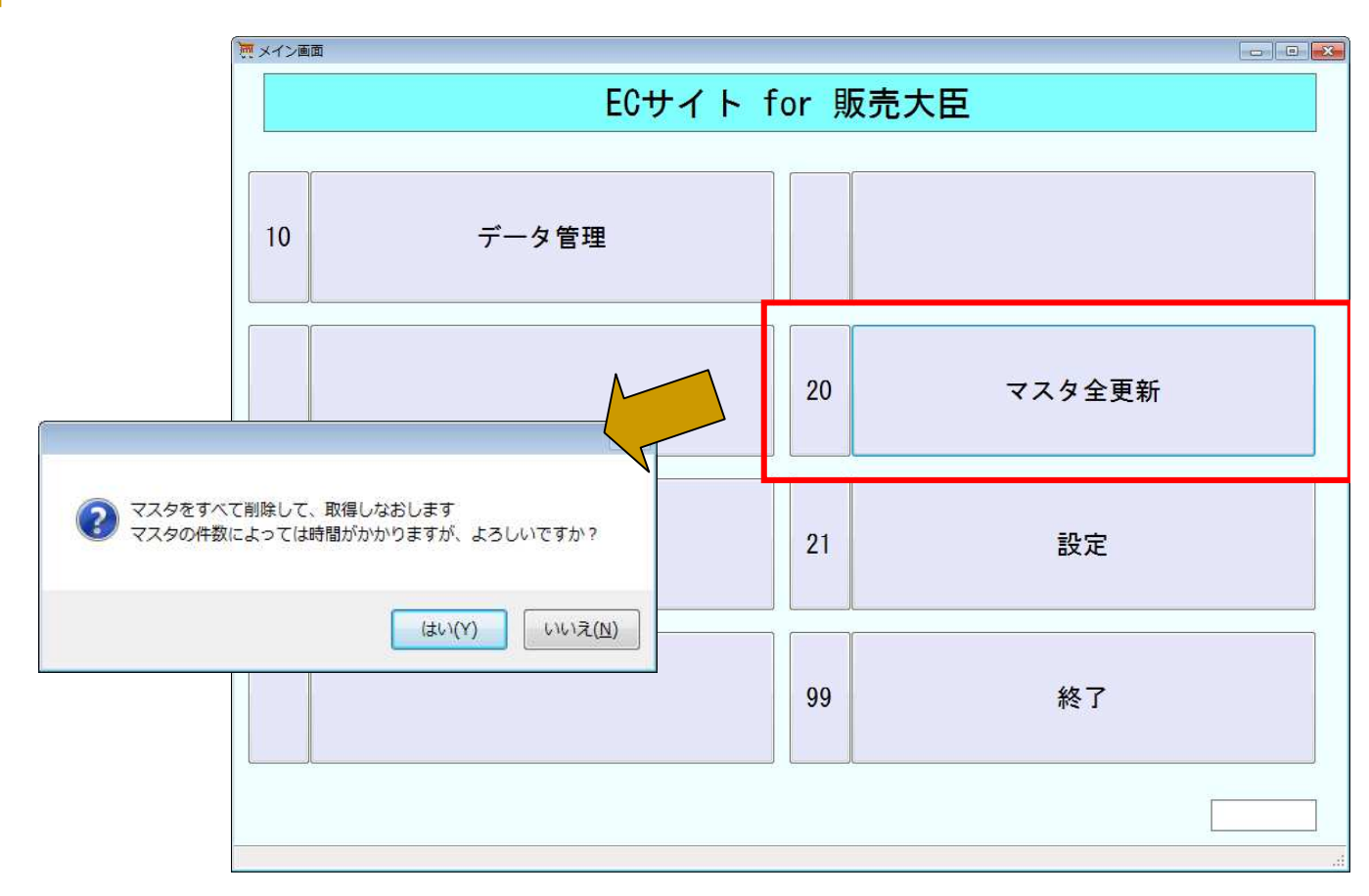

トップ画面のマスタ全更新を押すと、現在プログラムで保持して いるマスタデータをすべて、販売大臣のデータで置き換えます。 販売大臣のデータが大きく変更された、削除されたデータがあ る場合に、この処理を行ってください。